# **D-Link** Návod na rychlou instalaci

Toto zařízení lze nastavit pomocí libovolného aktuálního webového prohlížeče, např. Internet Explorer 6 nebo Netscape Navigator 6. DFL-200 Síťový bezpečnostní firewall

### Než začnete

Pokud jste koupili tento síťový bezpečnostní firewall, abyste zabezpečili svoje širokopásmové připojení k Internetu, musíte mít kabelový nebo DSL modem a zřízený účet u poskytovatele internetového připojení (ISP).

### Zkontrolujte obsah dodávky

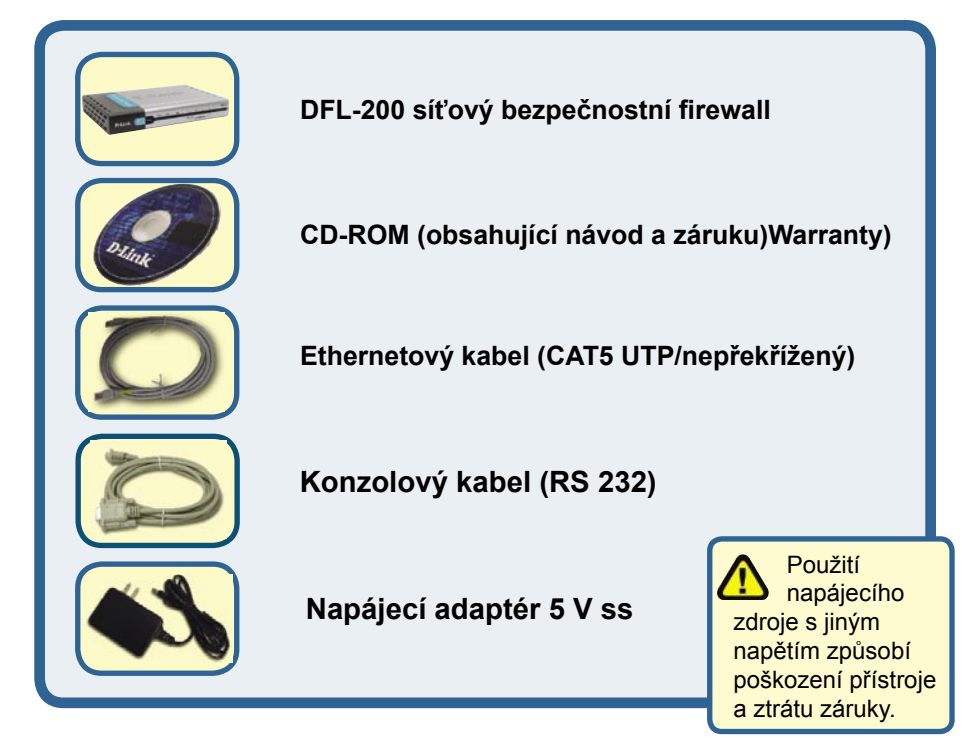

Pokud některá z výše uvedených položek chybí, spojte se s prodejcem.

### Připojení síťového bezpečnostního firewallu DFL-200 k vaší síti

- A. Nejprve připojte kabel napájecího adaptéru do konektoru na zadním panelu DFL-200 a pak připojte napájecí adaptér do zásuvky elektrické sítě. Při správné funkci se rozsvítí indikátor Power.
- B. 1. Vypněte svůj kabelový nebo DSL modem; pokud modem nemá vypínač napájení, je třeba jej odpojit od napájecího zdroje. Nyní by měl být DFL-200 zapnutý a kabelový / DSL modem by měl být vypnutý.
  2. Kabelový / DSL modem (Vypnutý) DFL-200 (Zapnutý)
  Připojte ethernetový kabel do ethernetového konektoru na kabelovém / DSL modemu. Po správném připojení ethernetového kabelu zapněte kabelový / DSL modem vypínačem nebo jej připojte k napájecímu zdroji.
  3. Kabelový / DSL modem (Zapnutý) DI-784 (Zapnutý)
  Připojte druhý konec ethernetového kabelu do WAN portu na zadním panelu DFL-200. Správné připojení je indikováno rozsvícením indikátoru WAN. Pokud se indikátor WAN nerozsvítí, vraťte se do kroku B a opakujte postup.
- C. Připojte jeden konec ethernetového kabelu do jednoho z LAN portů na zadním panelu DFL-200 a připojte jej k interní hostitelské síti. Správné připojení je indikováno rozsvícením příslušného indikátoru LAN portu.
- D. Připojte počítač, který budete používat na konfiguraci DFL-200 do síťového rozbočovače nebo přepínače.

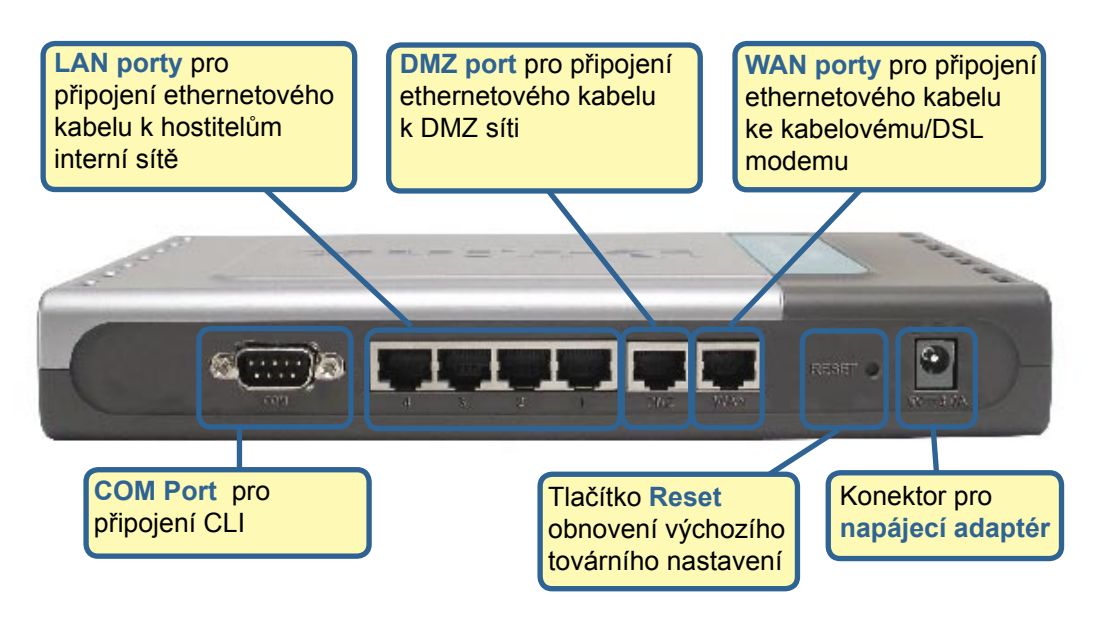

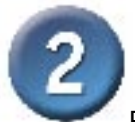

### Restartujte počítač

Pro získání nové IP adresy z DFL-200 budete muset restartovat počítač. Nejprve zkontrolujte, zda je síťová karta vašeho počítače správně nakonfigurována. Pokyny pro konfiguraci síťové karty pro automatické získání IP adresy z DFL-200 viz Dodatek.

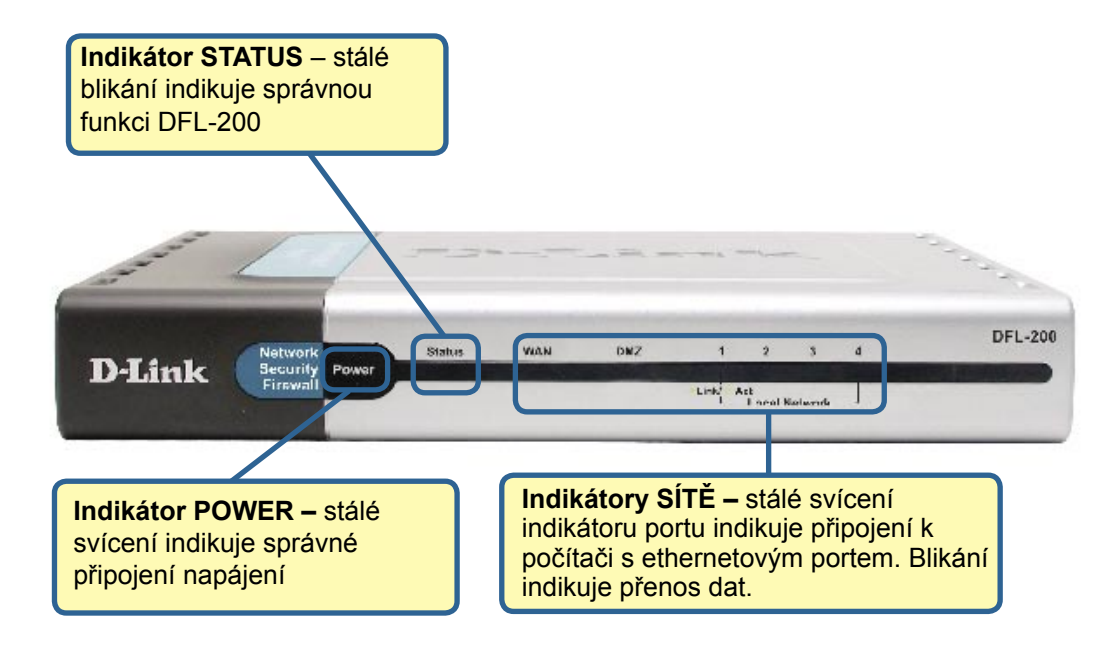

Když dokončíte kroky popsané v tomto Návodu na rychlou instalaci, mohla by vaše síť vypadat například takto:

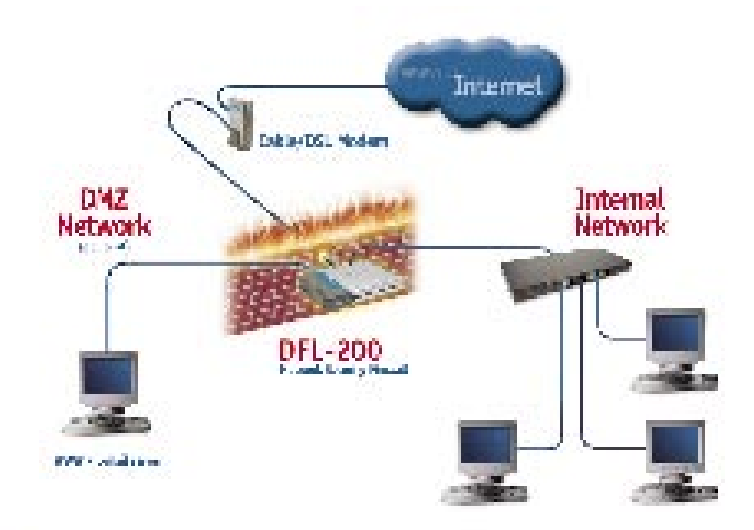

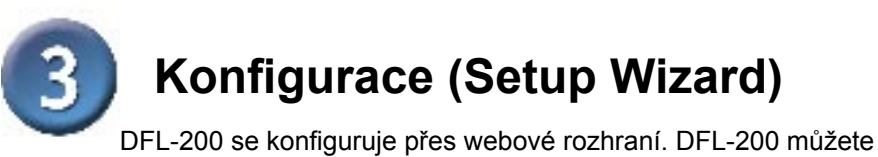

DFL-200 se konfiguruje přes webové rozhraní. DFL-200 můžete nakonfigurovat ve Windows pomocí prohlížeče Netscape Communicator nebo Internet Explorer.

Spusťte prohlížeč. Pak zadejte do pole adresy IP adresu DFL-200 a stiskněte "Enter". Příklad: http://192.168.1.1

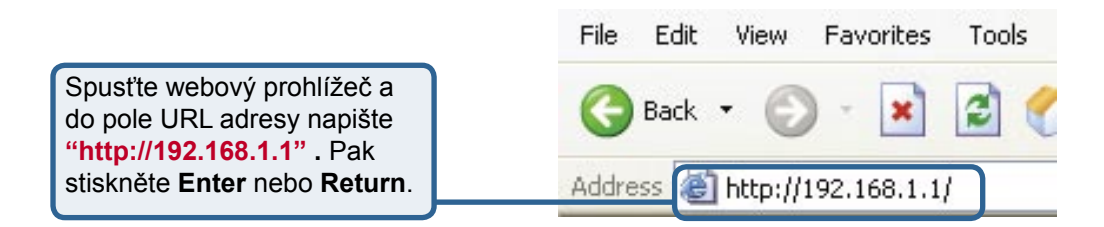

(IP adresa uvedená v tomto příkladu je výchozí adresa DFL-200. Pokud jste adresu změnili tak, aby vyhovovala konfiguraci vaší sítě, zadejte to webového prohlížeče místo výchozí IP adresy vámi nastavenou IP adresu.)

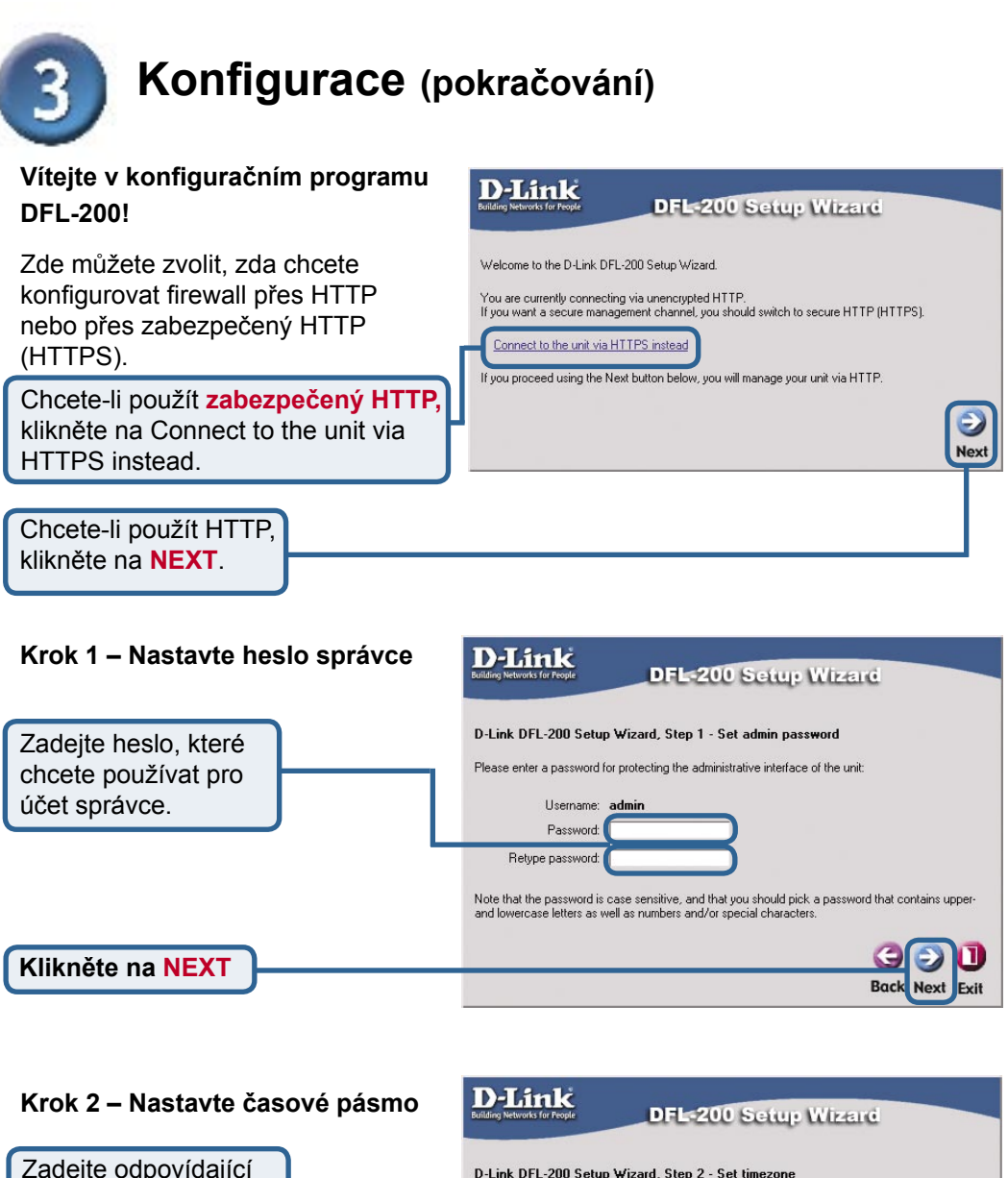

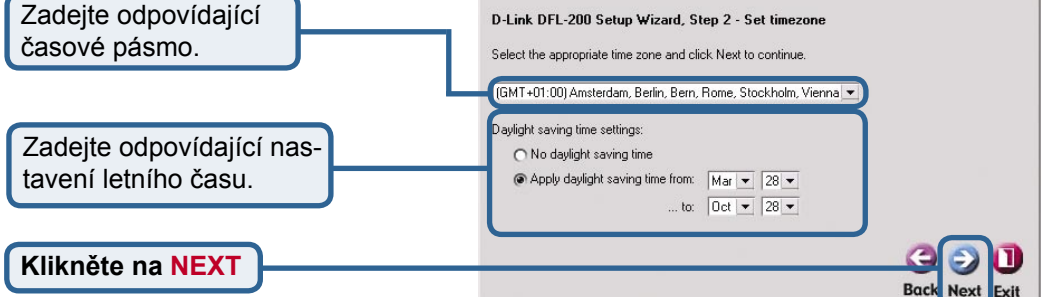

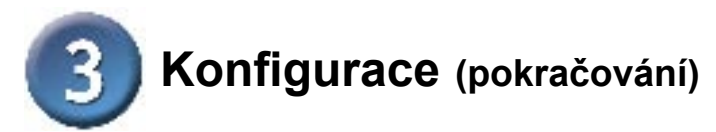

#### Krok 3 – Nakonfigurujte rozhraní WAN

Zvolte odpovídající konfiguraci rozhraní WAN. Pokud si nejste jisti, jaké nastavení vybrat, kontaktujte svého poskytovatele připojení k Internetu (ISP).

Klikněte na Next a pokračujte krokem 4.

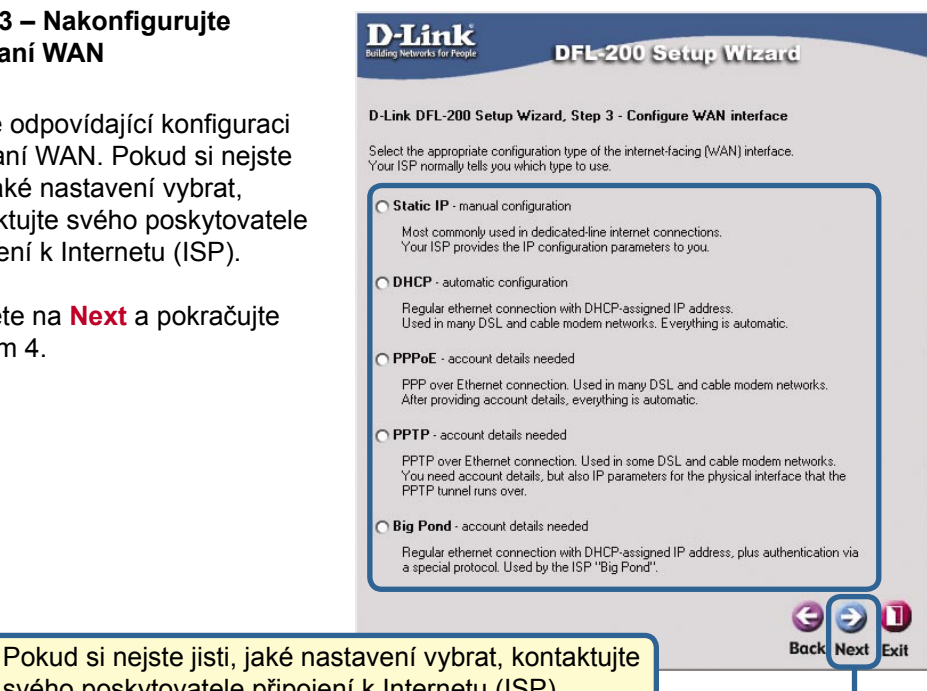

svého poskytovatele připojení k Internetu (ISP).

Klikněte na NEXT

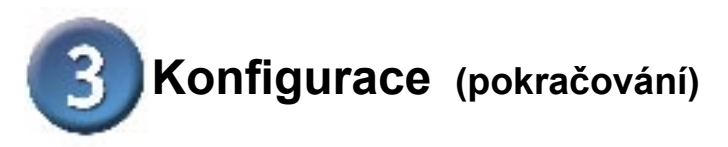

### Krok 3 – Statická IP adresa

Pokud jste zvolili Static IP, musíte vyplnit údaje o statické IP adrese, které jste dostali od vašeho ISP. Musíte vyplnit všechny požadované parametry s výjimkou Secondary DNS Server. Patrně nepoužijete čísla zobrazená v těchto polích, jsou použita jen jako příklad.

Klikněte na **Next** a pokračujte krokem 4.

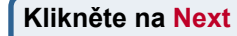

| Static WAN interface configura<br>Your ISP usually provides this i | ation is most comm<br>Information to you. | only used in dedicated-line internet connec |
|--------------------------------------------------------------------|-------------------------------------------|---------------------------------------------|
| IP Address:                                                        |                                           |                                             |
| Subnet Mask:                                                       | 255.255.255.0                             | - 256 hosts (/24) 💌                         |
| Gateway IP:                                                        |                                           |                                             |
| Primary DNS Server:                                                | [                                         |                                             |
| Secondary DNS Server:                                              | [                                         | (optional)                                  |
|                                                                    |                                           | G<br>Back Nex                               |

#### Krok 3 – PPPoE

Pokud jste zvolili PPPoE (Pointto-Point Protocol over Ethernet), musíte vyplnit jméno uživatele (User Name) a heslo (Password, Retype Password), které jste dostali od vašeho ISP. Pole Service Name by mělo zůstat prázdné, pokud váš ISP nestanoví jinak.

Klikněte na **Next** a pokračujte krokem 4.

Klikněte na Next

| Ballding Networks for People<br>D-Link DFL-200 Setu<br>PPP over Ethernet conne<br>After authenticating, ever | DFL-200 Setup Wizard<br>p Wizard, Step 3 - Configure WAN interface<br>sctions are used in many DSL and cable modem networks.<br>ything is automatic. |
|----------------------------------------------------------------------------------------------------|----------------------------------------------------------------------------------------------------|
| Username:<br>Password:<br>Retype Password:<br>Service Name:                                                  | (Some ISPs require the Service Name to be filled out.)                                                                                               |
|                                                                                                    |                                                                                                    |

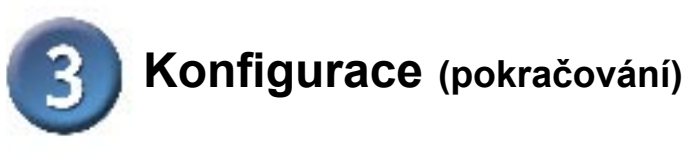

| Krok 3 – PPTP                                                                                                    | D-Link                                                                                                    |
|----------------------------------------------------------------------------------------------------|----------------------------------------------------------------------------------------------------|
| Pokud jste zvolili PPTP, musíte<br>vyplnit parametry <b>PPTP tunelu</b><br><b>a parametry fyzického ro-</b><br><b>zhraní.</b><br><b>Parametry PPTP tunelu:</b><br>Zadejte jméno uživatele (User<br>Name), heslo (Password,<br>Retype Password) a IP adresu<br>PPTP serveru, které jste dostali<br>od vašeho ISP.<br><b>Parametry fyzického rozhraní</b><br><b>DHCP</b><br>Pokud váš ISP používá DHCP,<br>nastavte přepínač na DHCP. | DECROMENTATION  DECROMENTATION  DECROMENTATIO |
| Statická IP adresa<br>Pokud váš ISP používá statick-<br>ou IP adresu, nastavte přepínač<br>na Static IP a zadejte IP adresu,<br>masku podsítě a IP adresu<br>brány.                                                                                                    |                                                                                                    |
| Klikněte na Next                                                                                                    |                                                                                                    |

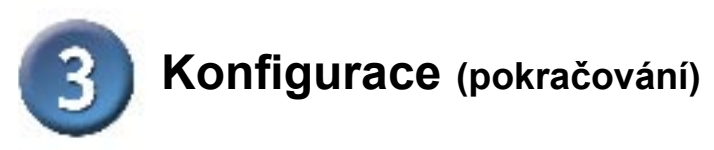

### Krok 3 – Big Pond

Pokud jste zvolili Big Pond, musíte vyplnit jméno uživatele (User Name) a heslo (Password, Retype Password), které jste dostali od vašeho ISP. Pole Service Name by mělo zůstat prázdné, pokud váš ISP nestanoví jinak.

Klikněte na **Next** a pokračujte krokem 4.

| D-Link DFL-200 9                             | Setup Wizard, Step                              | 3 - Configure '   | ₩AN interface     | £.                 |
|----------------------------------------------|-------------------------------------------------|-------------------|-------------------|--------------------|
| Regular ethernet cor<br>protocol. Used by th | nnection with DHCP-as<br>e ISP Telstra BigPond. | signed IP address | , plus authentica | tion via a special |
|                                              |                                                 |                   |                   |                    |
| Userna                                       | ime:                                            |                   |                   |                    |
| Passw                                        | ord:                                            |                   |                   |                    |
| Retype Password:                             | ord:                                            |                   |                   |                    |
|                                              |                                                 |                   |                   | Back Next E        |

Klikněte na Next

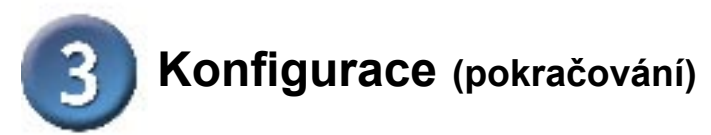

### Krok 4 – Nastavení vestavěného DHCP serveru

Chcete-li používat DHCP server vestavěný v DFL-200, zvolte v tomto okně Enable DHCP server. Pak musíte zadat interval IP adres přidělovaných klientům DHCP. Tento interval se zadává ve formátu "Počáteční IP – Koncová IP", např. 192.168.1.100 – 192.168.1.200. Pokud nechcete používat vestavěný DHCP server nebo jej nakonfigurovat později, zvolte Disable DHCP Server. Po nastavení klikněte na **Next**.

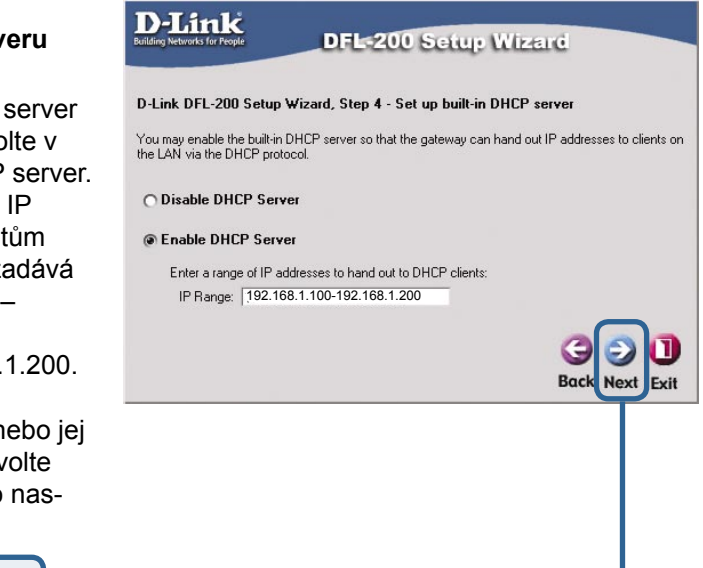

Klikněte na Next

#### Krok 5 – Konfigurace D-Link pomocných serverů DFL-200 Setup Wizard D-Link DFL-200 Setup Wizard, Step 5 - Configure helper servers Časové servery – Jsou-li ▼ Time servers - for automatically keeping the unit's time accurate aktivovány, zadejte, jaké NTP Primary NTP Server: ntp2.nl.net Secondary NTP Server: ntp2.sth.netnod.se servery se mají použít pro (optional) synchronizaci hodin firewallu. Syslog servers - for receiving log data from the unit If both servers are configured, logs will be sent to both at the same time. Suslog server 1: Syslog server 2: (optional) Servery pro hlášení -Jsou-li aktivovány, zadejte, kam může firewall posílat Back Next Exit zprávy o činnosti. Lze zadat až dva příjemce zpráv. Klikněte na <mark>Next</mark>

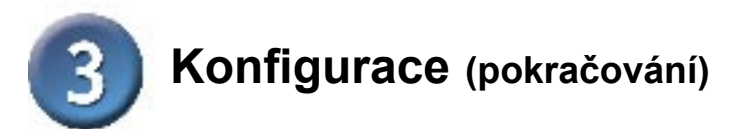

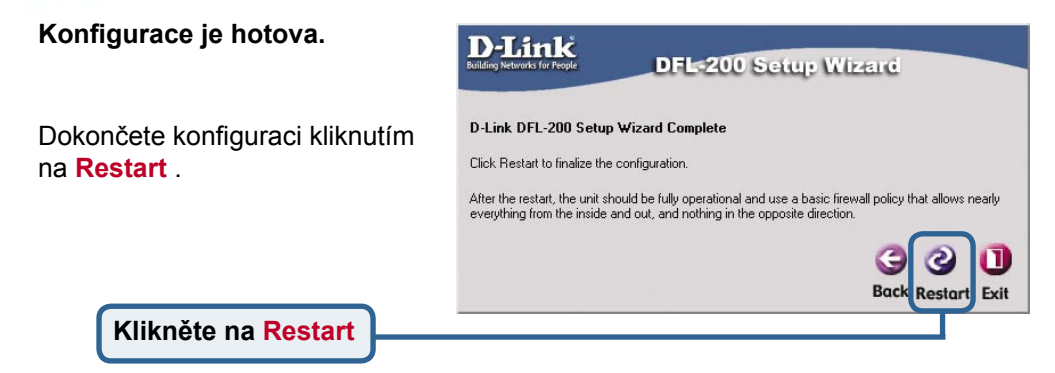

## DODATEK

Pro připojení k síti je třeba zajistit, aby byl síťový adaptér na vašem počítači správně nakonfigurován. Zde je návod, jak nakonfigurovat síťový adaptér pro automatické získání IP adresy ze síťového bezpečnostního firewallu DFL-200.

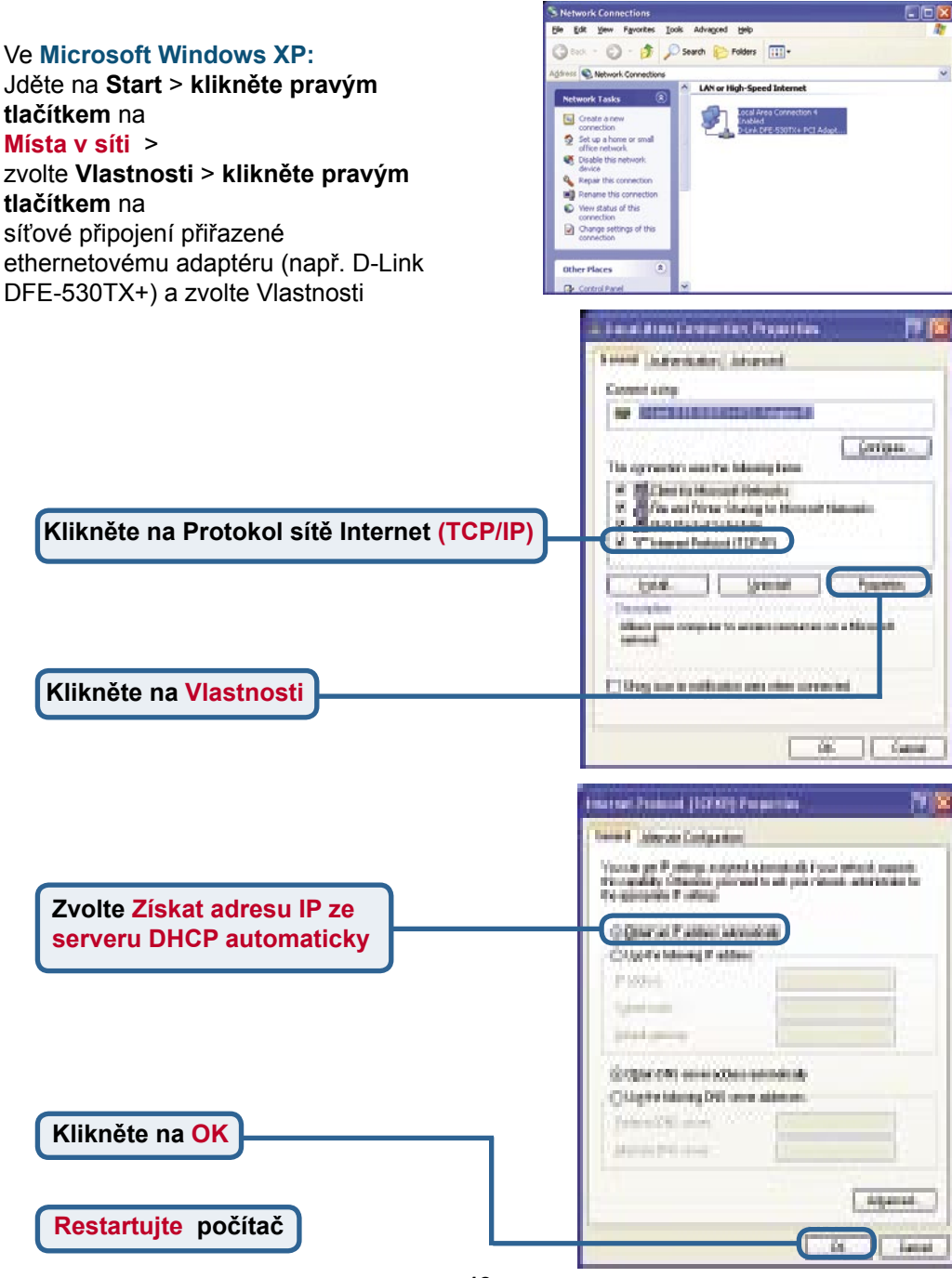

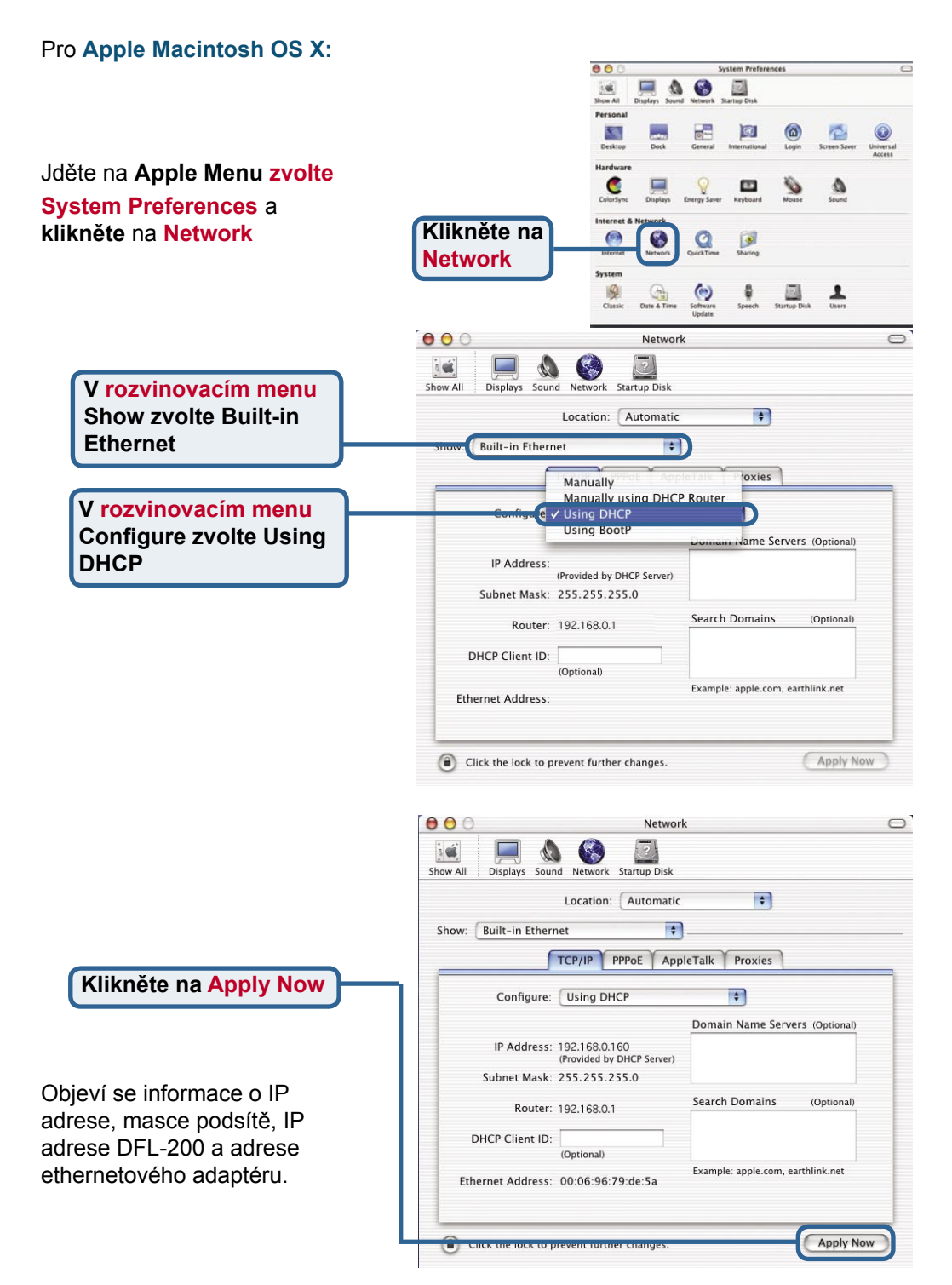

### Technická podpora

Aktualizované verze software a uživatelských příruček najdete na webové stránce firmy **D-Link**.

D-Link poskytuje svým zákazníkům bezplatnou technickou podporu.

Zákazníci mohou kontaktovat oddělení technické podpory přes webové stránky, mailem nebo telefonicky

> Web: http://www.dlink.de E-Mail: support@dlink.de Telefon: 0049 6196 7799 444

**Telefonická podpora je v provozu:** PO-ČT od 08.00 do 19.00 PÁ od 08.00 do 17.00

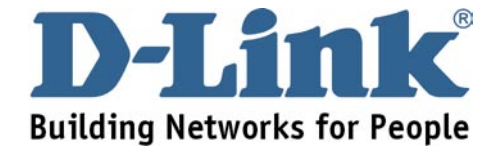